# 使用 Arduino 讀取電壓 簡介

(東華大學 普通物理實驗 教學實驗室)

本文將簡介如何用 Arduino Uno 開發板讀取電壓數值到電腦上顯示。

首先,電腦中得安裝 Arduino IDE,可在 <u>https://www.arduino.cc/en/Main/Software</u> 下載。IDE是 集成開發環境(Integrated Development Environment,簡稱IDE) 的意 思。

安裝完成後,將 Arduino Uno 開發板 用USB接線連接到電腦。電腦應該會偵測到 它,並將它認定為一個 通訊連接埠。在電腦 裝置管理員 中應可以看到類似下面 的裝置出現。(第一次安裝開發板驅動程式有時需要好一會,需耐心等候)

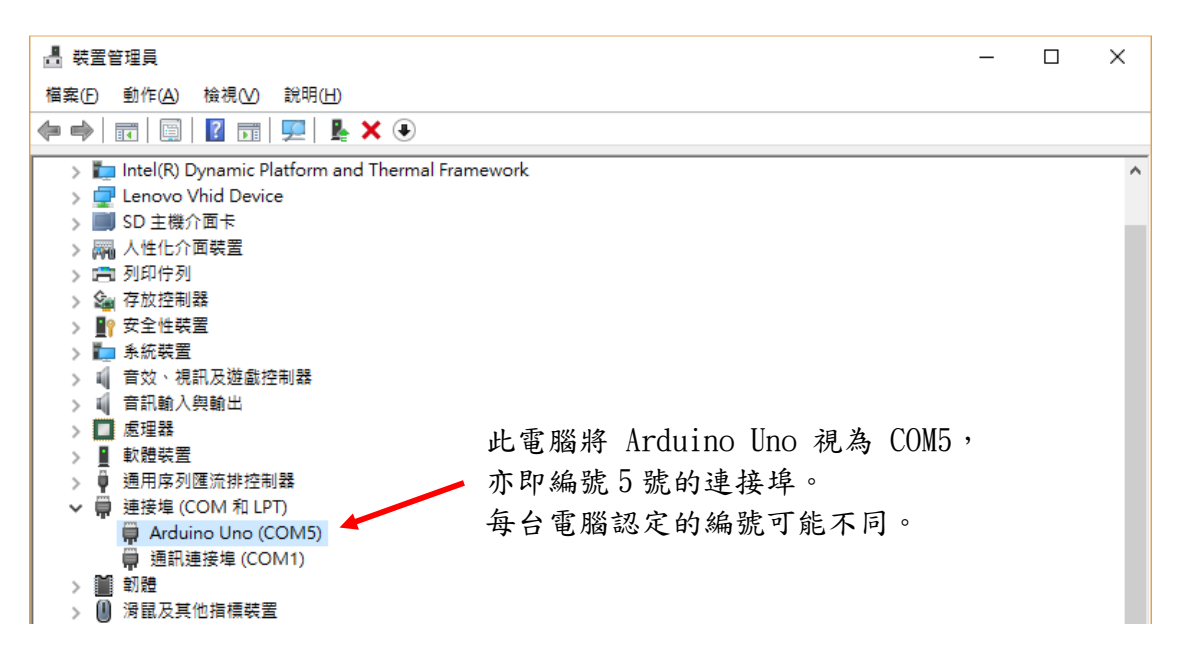

安裝 Arduino IDE 之後,可在電腦中找到 arduino.exe,其圖示如下。

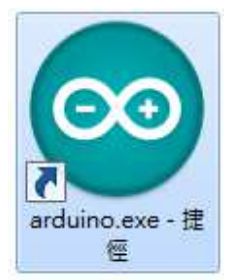

執行 arduino.exe 之後,在程式功能表的"工具"中的"開發板"選項裡,選擇 Arduino Uno,如下圖。

| 🥺 Read_Analog_Sigr                                                                       | nal   Arduino 1.8.7                                                                                                    |                                              |                                                                                                    |  |
|------------------------------------------------------------------------------------------|----------------------------------------------------------------------------------------------------|----------------------------------------------|----------------------------------------------------------------------------------------------------|--|
| 檔案 編輯 草積碼 工                                                                              | 具說明                                                                                                    |                                              | -                                                                                                    |  |
| Read_Analog_Si                                                                           | 自動格式化<br>封存草稿碼<br>修正編碼並重新載入                                                                                            | Ctrl+T                                       |                                                                                                    |  |
| /*<br>Read_Analog_to_<br>Reads analog in                                                 | 管理程式庫<br>序列埠監控視窗<br>序列繪圖家                                                                                              | Ctrl+Shift+I<br>Ctrl+Shift+M<br>Ctrl+Shift+L | før.                                                                                                    |  |
| Graphical repre<br>The LabVIEW pro<br><u>http://faculty.</u>                             | WiFi101 Firmware Updater                                                                                               |                                              | 開發板管理員<br>△                                                                                                    |  |
| // the setup rout                                                                        | 間該版: "Arduino/Genuino Uno" ><br>序列堤: "COM5 (Arduino/Genuino Uno)" ><br>取得開發板資訊<br>燒縣器: "AVRISP mkll" ><br>燒縣Bootloader |                                              | Arduino AVR # Arduino Yún  Arduino/Genuino Uno                                                                                                    |  |
| <pre>void setup() {     Serial.begin(115     while (!Serial)</pre>                       |                                                                                                    |                                              | Arduino Duemilanove or Diecimila<br>Arduino Nano                                                                                                    |  |
| ; // wait for se<br>}<br>}<br>// the loop routine<br>woid loop() {<br>int potential = ar | rial port (USB) to connect.<br>runs over and over again foreve<br>alogRead(AO); // reads the i                         | r:<br>nput potential on analog               | Arduino/Genuino Mega or Mega 2560<br>Arduino Mega ADK<br>Arduino Leonardo<br>Arduino Leonardo ETH<br>Arduino/Genuino Micro<br>Arduino Esplora<br>Arduino Mini |  |

在程式功能表的"工具"中的"序列埠"選項裡,選擇電腦幫 Arduino Uno 編號的序列埠,例如下圖。

| 💿 R             | ead_A    | nalog_S  | ignal | Arduino 1.8.7                     |              |     |        |             |             |      |   |
|-----------------|----------|----------|-------|-----------------------------------|--------------|-----|--------|-------------|-------------|------|---|
| 檔案              | 編輯       | 草稿碼      | 工具    | 說明                                |              |     |        |             |             |      |   |
|                 | 6        | <b>A</b> |       | 自動格式化                             | Ctrl+T       |     |        |             |             |      |   |
| ~               |          |          |       | 封存草稿碼                             |              |     |        |             |             |      |   |
| R               | ead_Ar   | nalog_Si |       | 修正編碼並重新載入                         |              |     |        |             |             |      |   |
| /*              |          |          |       | 管理程式庫                             | Ctrl+Shift+I |     |        |             |             |      |   |
| Re              | ad_Ana   | log_to_  |       | 序列埠監控視窗                           | Ctrl+Shift+M |     |        |             |             |      |   |
| Re              | ads an   | alog in  |       | <b>应</b> 列给周家                     | Ctrl+Shift+I | f   | er.    |             |             |      |   |
| Gr              | aphica   | l repre  |       |                                   |              | _it | ial Ar | duino.vi    |             |      |   |
| Th              | ⊫ LabV   | IEW pro  |       | WiFi101 Firmware Updater          |              | 1   | could  | be found on |             |      |   |
| <u>ht</u><br>*/ | .tp://f  | aculty.  |       | 開發板: "Arduino/Genuino Uno"        | :            | >   |        |             |             |      | _ |
|                 |          |          |       | 序列埠: "COM5 (Arduino/Genuino Uno)" | :            | >   | 序列     | 列埠          |             |      |   |
| // t            | he set   | up rout  |       | 取得開發板資訊                           |              |     | CO     | DM1         |             |      |   |
| void            | setup    | () {     |       | 1+ 47 BR. II A) (DICD LUII        |              |     | со     | M4          |             |      |   |
| Se              | erial.be | egin(115 |       | )完鍊器: AVRISP mkli                 |              |     | / со   | M5 (Arduin  | o/Genuino l | Jno) |   |
| wh              | ile (!   | Serial)  |       | 燒錄Bootloader                      |              | -   |        |             |             |      |   |
|                 | ; // «   | ait for  | seria | al port (USB) to connect.         |              |     |        |             |             |      |   |
|                 | }        |          |       |                                   |              |     |        |             |             |      |   |
| }               |          |          |       |                                   |              |     |        |             |             |      |   |
|                 |          |          |       |                                   |              |     |        |             |             |      |   |

將以下指令碼複製到 Arduino 程式編譯器視窗中,並按"上傳"功能,即可讓 Arduino Uno 開發板 不斷讀取板子上 AO 接孔的電壓。(各行指令碼的說明可見之 後的解說)

```
void setup() {
   Serial.begin(115200);
   while (!Serial) { ;}
}
void loop() {
   float voltage = 5.0*analogRead(A0)/1023;
   Serial.println(voltage,2);
   delay(0.1);
   Serial.flush();
}
```

如下圖。亦可直接開啟 普通物理實驗室 編寫好的程式 Read\_Analog\_Signal\_simple.ino

| 💿 Read_Analog_Signal_simple   Arduino 1.8.7                                                      |                                |
|--------------------------------------------------------------------------------------------------|--------------------------------|
| 榴案 編輯 草稿碼 工具 說明                                                                                  |                                |
|                                                                                                  | <b>Q</b>                       |
| Read_Analog_Signal_ <del>sig</del> nle                                                           | <b>E</b>                       |
| <pre>void setup() {</pre>                                                                        | *                              |
| Serial.begin(115200);                                                                            |                                |
| while (!Serial) { ;}                                                                             | 按此"上傳"功能,可以將程式碼傳               |
| i                                                                                                | Anduino # PL + 4 Co            |
| <pre>void loop() {</pre>                                                                         | 到 AI QUIIIO 发直上\扒行。            |
| <pre>float voltage = 5.0 * analogRead(AO) /1023;</pre>                                           | (注意:先前傳的程式碼會被覆蓋)               |
| <pre>Serial.println(voltage,4);</pre>                                                            |                                |
| delay(U.1);<br>Serial flush():                                                                   |                                |
| }                                                                                                |                                |
|                                                                                                  | <b>x</b>                       |
| 24 <u>9 24 27</u> 43                                                                             |                                |
|                                                                                                  |                                |
| 草稿碼使用了 3298 bytes (10%) 的程式儲存空間。上限為 32256 byte<br>会ば総動使用了 200 bytes (0%) 的動態設備強,動給 1949 bytes 終現 | S °<br>5日前翰史 - 日限 - 2010 Futor |
| <u>42353296(12,711)</u> 200 09(03 (3%) 1090)28785182 * #3187 1048 09(03 #6 0                     | 22413230 · Thirm 2040 of its - |
| 9                                                                                                | Arduino/Genuino Uno 📸 COM4     |

要將 Arduino 開發板上讀到的數值傳回電腦,可從"工具"功能中選擇"序列埠 監控視窗"或是"序列繪圖家"。如下圖所示。

| 💿 Read_Analog_Signal                           | Arduino 1.8.7                     |              |       |
|------------------------------------------------|-----------------------------------|--------------|-------|
| 檔案 編輯 草稿碼 工具                                   | 說明                                |              |       |
|                                                | 自動格式化                             | Ctrl+T       |       |
|                                                | 封存草稿碼                             |              |       |
| Read_Analog_Si                                 | 修正編碼並重新載入                         |              |       |
| /*                                             | 管理程式庫                             | Ctrl+Shift+I |       |
| Read_Analog_to_                                | 序列埠監控視窗                           | Ctrl+Shift+M |       |
| Reads analog in<br>Graphical repre             | 序列繪圖家                             | Ctrl+Shift+L | fer   |
| The LabVIEW pro                                | WiFi101 Firmware Updater          |              | : 00  |
| */                                             | 開發板: "Arduino/Genuino Uno"        |              | >     |
|                                                | 序列埠: "COM5 (Arduino/Genuino Uno)" |              | >     |
| // the setup rout                              | 取得開發板資訊                           |              |       |
| <pre>void setup() {     Serial begin(115</pre> | 燒錄器: "AVRISP mkll"                |              | > sec |
| while (!Serial)                                | 燒錄Bootloader                      |              |       |

; // wait for serial port (USB) to connect.

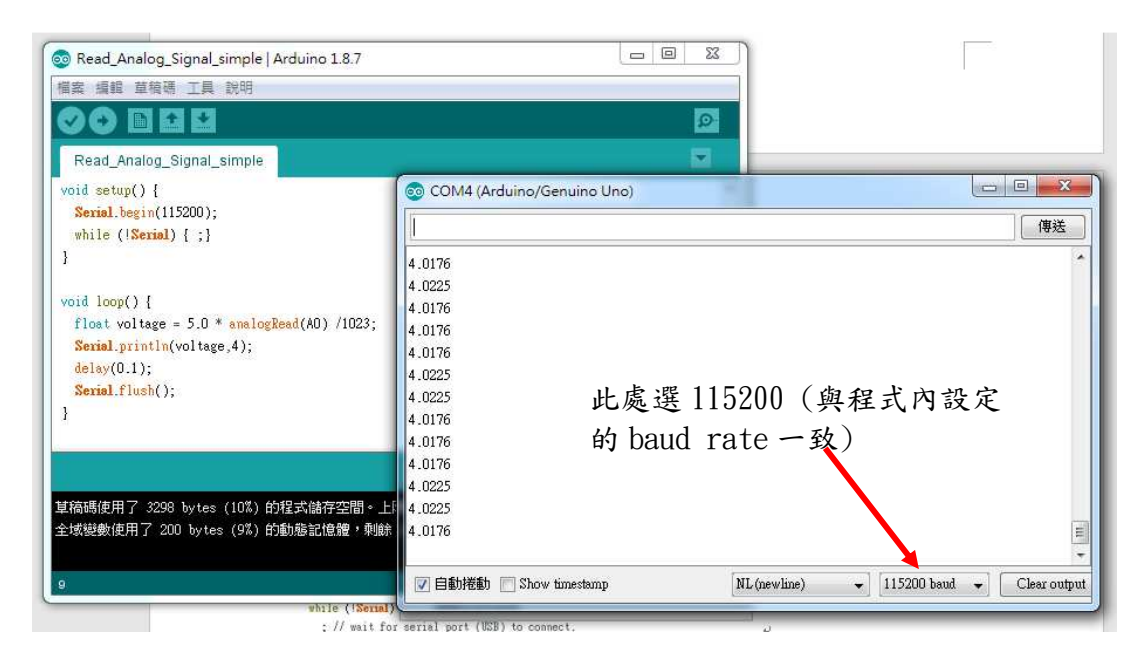

"序列埠監控視窗"會以文字的方式顯示資訊。

#### 💿 Read\_Analog\_Signal | Arduino 1.8.7

| 榴案 編輯 草種                  | 稿碼 工具       | 說明                                |              |   |    |
|---------------------------|-------------|-----------------------------------|--------------|---|----|
|                           | +           | 自動格式化                             | Ctrl+T       |   |    |
|                           |             | 封存草稿碼                             |              |   |    |
| Read_Analo                | ig_Si       | 修正編碼並重新載入                         |              |   |    |
| /*                        |             | 管理程式庫                             | Ctrl+Shift+I |   |    |
| Read_Analog               | _to_i       | 序列埠監控視窗                           | Ctrl+Shift+M |   |    |
| Reads analo               | g in        | 序列繪圖家                             | Ctrl+Shift+L |   | fe |
| Graphical r               | epre        |                                   |              |   | tı |
| The LabVIEW               | pro         | WiFi101 Firmware Updater          |              | - | C  |
| <u>http://facu</u>        | <u>lty:</u> |                                   |              | _ |    |
| */                        |             | 開皷板: "Arduino/Genuino Uno"        |              | > |    |
|                           |             | 序列埠: "COM5 (Arduino/Genuino Uno)" |              | > |    |
| // the setup              | rout        | 取得開發板資訊                           |              |   |    |
| <pre>void setup()</pre>   | {           |                                   |              | - |    |
| Serial.begir              | (115        | 燒錄器: "AVRISP mkll"                |              | > | SI |
| while (! <mark>Ser</mark> | ial)        | 燒錄Bootloader                      |              |   |    |
| ; // wait                 | for seri    | al port (USB) to connect.         |              |   |    |

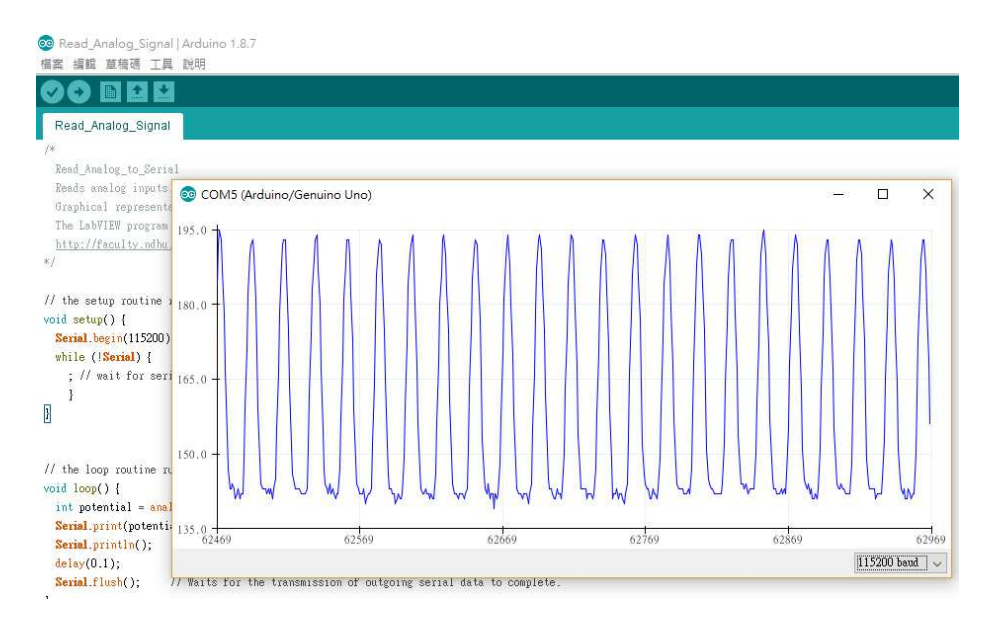

"序列繪圖家"會將數值資訊以 圖 的形式呈現。

# Arduino的程式指令(函數)可以參考以下網頁:

https://www.arduino.cc/reference/en/#functions

以下各別說明上面的程式碼意思。

#### 程式碼 void setup() {} 與 void loop() {}

setup()指令是在其後的{}中寫下"設定"的指令,告訴Arduino你的執行環境設定 (setup)。setup()只會在Arduino程式中執行一次。相對的,loop()指令則會不斷循環 執行其後的{}中的指令。亦即從loop() {}裡面的第一行 float voltage = 5\*analogRead(A0)/1023; 執行到最後一行 Serial.flush(); 然後又回到第一行執行, 不斷重複。

## 程式碼 Serial.begin(115200)

Serial.begin(115200)是設定Arduino與電腦間的數據傳輸率,()裡面的數值稱為鮑率 (baud rate)。這個設定值會決定出Arduino與電腦間的USB介面所模擬出的序列埠 (Serial)會以怎樣的速率來傳輸訊號(每秒多少位元,每個位元是0或1)。如果Arduino 輸出訊號的鮑率(baud rate)與電腦端設定接收的鮑率(baud rate)不一樣,則接收端會 收到錯誤的訊號,得到的訊息常形成一堆亂碼。

(<u>https://www.arduino.cc/reference/en/language/functions/communication/serial/begin/</u>)

#### 程式碼 while (!Serial) { ; }

while指令會判斷()中的條件,若條件值是"真(True)",則執行{}裡面的指令,然後 再次判斷()中的條件。直到()中的條件值變成"否(False)",則不再執行{}裡面的指 令,並前往下面的指令。(詳見

https://www.arduino.cc/reference/en/language/structure/control-structure/while/)

上面的{}裡面的指令是空白的";",也就是沒做甚麼事,單純等待()中的條件是否達成而已。

while (!Serial) 中的 "Serial" 程式碼, 會判斷電腦是否成功透過序列埠(Serial)連接 上Arduino。如果成功連接,則Serial回傳值是 "真(True)", 如果未成功連接,則 Serial回傳值是"否(False)"。

"Serial"前面的驚嘆號,功能是將驚嘆號後面的值變"相反"。亦即"未成功"連接時 "!Serial"回傳值變成 "真(True)"(否的相反),此時while迴圈繼續執行,直到 Serial 成功連接,而 "!Serial"回傳值變成 "否",才跳出迴圈。 (詳見

https://www.arduino.cc/reference/en/language/functions/communication/serial/ifserial/)

以下這段指令是設定Arduino在透過序列埠(Serial)將訊號傳回電腦時, 鮑率(baud rate)設定為每秒115200個位元, 然後等待序列埠成功連接上。

void setup() {

Serial.begin(115200);

while (!Serial) { ;}

}

## 程式碼 analogRead(A0)

在 float voltage = 5.0\*analogRead(A0)/1023; 這行指令中,等號前的 voltage 是自己 設定的變數, voltage 也可以改成任何文字。此處用 voltage 這個字是因為它代表 讀到的電壓(voltage)值。

voltage 前面的 float 是宣告 voltage 這個自己訂的變數的格式 是 浮點數(帶有小數點的數值) 格式。這樣電腦才知道要怎麼適當看待 voltage 這個變數。

analogRead(A0) 這個指令,代表從 A0 這個通道 讀(read) 一個 類比(analog) 訊 號。而 A0 通道是 Arduino 開發板上 第0號 的類比(analog)通道。通常,電腦上 一系列物品的編號是從 0號 開始編的。另外, analogRead() 讀回的數值是 0~ 1023 的整數,其中讀回 0 代表 0 伏特電壓,而讀回 1023 代表 滿電壓(對 Arduino 來說通常是 5 伏特電壓)。因此 5.0\*analogRead(A0)/1023 這個程式碼可 以將A0通道讀回的數值(0-1023)轉換成電壓(0-5 V)。

(詳見 https://www.arduino.cc/reference/en/language/functions/analog-io/analogread/)

# 程式碼 Serial.println(voltage)

Serial.println() 是將()中的資訊傳輸到序列埠(Serial)中。更精確的講,是將資訊傳 到序列埠的轉運站,等待電腦透過序列埠來領取轉運站裡面的資訊。領取的時候有 "先進先出(First In First Out, FIFO)"的原則,亦即最早送到轉運站的訊息會先被領 走。所以得注意,萬一轉運站中堆積資訊的速率太快,而領取資訊的速率較慢,則 會領到較舊的資訊。

為了避免常常領到舊的資訊, void loop() {}中的程式碼最後加上了 Serial.flush(); 這句指令,來 清空序列埠轉運站。

另外,也加入了 delay(0.1); 這句指令,讓程式等待 (delay延遲) 0.1 ms 的時間。 用意是讓電腦有稍微足夠的時間來透過序列埠巴士(Serial Bus)領取資訊,免得電腦 還沒領完資訊,序列埠就被清空或放入更新的數值。如此,讀取數值到電腦中的流 程也會比較穩定。

指令Serial.println(voltage,2); 是將voltage的數值取小數下2位傳送到序列埠。如果要 改取到小數下4位的數值,則改成 Serial.println(voltage,4);

更多指令與功能說明,可參考 Arduino 官方網頁:

https://www.arduino.cc/reference/en/#functions